# **ISCRIZIONI APERTE SINO AL 30 LUGLIO 2018**

### Istruzioni per effettuare nuove iscrizioni e rinnovi

Il sistema del Portale Genitori prevede due tipologie di iscrizioni online:

- 1. Nuove iscrizioni, ovvero per utenti che non sono presenti nell'anagrafica del Portale.
- 2. Rinnovi di iscrizione, ovvero per utenti già registrati e quindi presenti sul Portale.

#### Per entrambe le tipologie, occorre accedere al link del Portale Genitori:

## https://www4.eticasoluzioni.com/cagliariportalegen/login.aspx

Il procedimento di iscrizione si articola nel seguente modo.

## 1. Nuove iscrizioni

Nel caso di nuova iscrizione, il genitore, dopo essersi collegato al Portale dei Genitori, avrà a disposizione un bottone rosso indicante la scelta "Se devi fare una nuova iscrizione clicca qui".

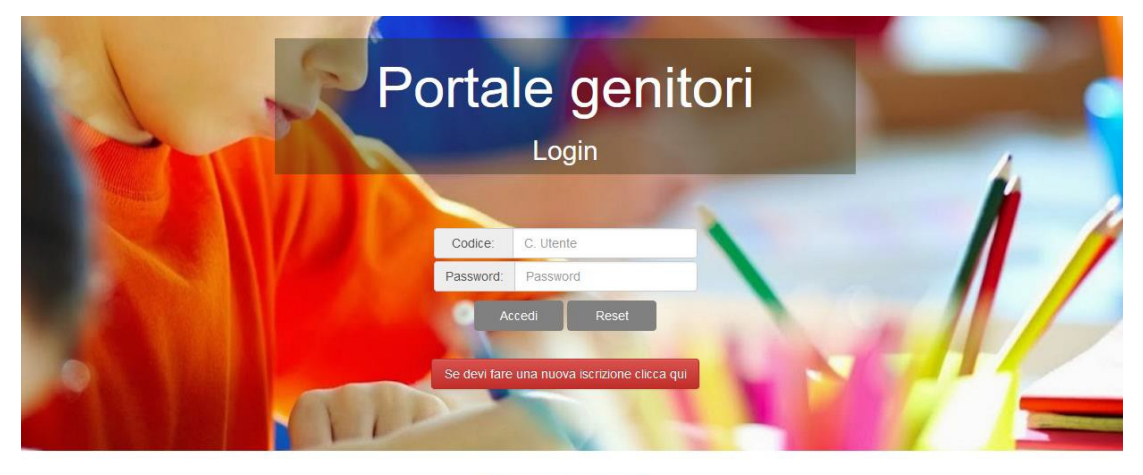

Hai Dimenticato la password? Hai Dimenticato il codice?

In tal modo, il genitore verrà reindirizzato alla pagina di Login del Portale Iscrizioni.

A questo punto dovrà inserire il codice fiscale del bambino per poter procedere all'iscrizione.

Il genitore verrà automaticamente rimandato all'interno del Portale Iscrizioni, dove sono presenti i moduli da compilare. I dati richiesti sono obbligatori, ed, in particolare si raccomanda di inserire i dati relativi all'ISEE 2018 e di individuare la fascia tra quelle dell'anno scolastico 2018/2019.

Nel caso il genitore avesse già completato la "Nuova Iscrizione", ma avesse la necessità di verificare/modificare i dati precedentemente inseriti, sarà possibile riaccedere al Portale Iscrizioni, come su descritto, avendo cura di inserire, oltre il Codice Fiscale, anche la password generata, rilasciata dal sistema e riportata sulla "Lettera Credenziali" stampabile al termine del caricamento dei dati.

#### 2. Rinnovo di iscrizione

Nel caso, invece, di **utente già registrato** e quindi presente nel Portale dei Genitori, il genitore/tutore, **per effettuare il rinnovo dell'iscrizione**, dovrà accedere al Portale con le **credenziali in suo possesso.** 

Accedendo alla sezione Anagrafica del Portale Genitori, sarà sufficiente cliccare su Rinnova Iscrizioni.

Il genitore verrà automaticamente rimandato all'interno del Portale Iscrizioni, dove sono presenti i moduli da compilare. I vari moduli saranno già pre-compilati in base ai dati presenti sul Portale. Sarà sufficiente inserire/modificare i dati e/o verificare quelli già registrati per poter salvare l'iscrizione e, in particolare si raccomanda di aggiornare i dati relativi all'ISEE 2018 e di individuare la fascia tra quelle dell'anno scolastico 2018/2019.

Si chiede di voler cortesemente effettuare l'inserimento/modifica utilizzando caratteri maiuscoli.

N.B.: gli utenti, sia per nuove iscrizioni che per rinnovi, che non intendono presentare l'ISEE 2018, in quanto il valore dello stesso supera € 40.000,00, devono compilare l'autodichiarazione ISEE nel seguente modo:

| Au                          | odichiarazione ISEE |                  |                |                |                |
|-----------------------------|---------------------|------------------|----------------|----------------|----------------|
|                             |                     |                  |                |                |                |
| ISEE (ad esempio: 1500,95)* |                     | Protocollo ISEE* | Scadenza ISEE* | Consegna ISEE* | Rilascio ISEE* |
| €                           | 99999               | 99999            | 01/01/1901     | 01/01/1901     | 01/01/1901     |